# Handleiding MPR Assistent

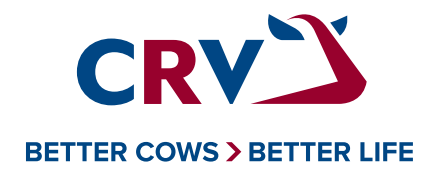

Diernr

84

83

82

81

80

79

78

77

Werknr Naam

8055 IRENE 152

8087 BEPPI 123

7854 WILMA 44

7871 IRENE 145

7858 IRENE 131

6364 ANITA 13

8028 WIETS 196

6377 FLJA 16

7433 EBEL E 17

7890 FIEN E 91

7845 IRENE 126

7703 ANKE 66

8015 ANKE 82

Lijst koeien

Stat

Fles

Kg1

Zoeken.

Menu 3.12.1p

# Handleiding MPR Assistent

Met de MPR Assistent kunt u snel en efficiënt uw melkproductieregistratie (MPR) uitvoeren op uw smartphone of tablet. De CRV-app controleert direct of u alles volledig en op de juiste manier hebt ingevuld. De door u geregistreerde gegevens zijn direct beschikbaar/inzichtelijk in VeeManager of CRV Bedrijf.

De MPR Assistent werkt eenvoudig en snel met actuele diergegevens.

# Het downloaden van de app

U kunt de CRV-app gratis en gemakkelijk downloaden via de App Store of Google Play Store op uw smartphone of tablet. Zoek op 'MPR CRV' en installeer de CRV-app. Minimaal vereiste besturingssysteem: IOS 10 en Android 7.1.1.

# De eerste keer inloggen

Wanneer u de CRV-app voor het eerst gebruikt, komt u in het inlogscherm. Vul hier uw gebruikersnaam en wachtwoord in die u ook voor VeeManager gebruikt. Vervolgens klikt u op 'Inloggen'.

Problemen met het inloggen?

Bel Klantenservice op: 088 00 24 440 (Nederland) of 078 15 44 44 (Vlaanderen).

Van maandag t/m vrijdag van 08.00 uur tot 16.30 uur telefonisch bereikbaar.

1. Monstername starten 1e melking.

Ga naar *Selecteer bedrijf*, voer uw UBN (Nederland) of UVN (Vlaanderen) in en klik op *Ophalen*. Uw bedrijfsgegevens worden opgehaald. Let op: internetverbinding is noodzakelijk bij het ophalen van het bestand.

 Zodra het bestand is opgehaald, ziet u achter uw bedrijf de status *Nieuw* staan.

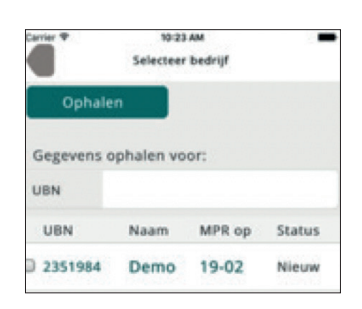

- Als status *Nieuw* achter uw bedrijf staat, betekent het dat er een nieuw bestand klaar staat om te monsteren. U mag dit bestand aanklikken.
- Als u het bestand heeft aangeklikt, komt u in het volgende scherm (*Bedrijfsgegevens*).
  Controleer uw gegevens, zoals koeherkenning en melkstalsoort. (Voor een draaimelkstal zet u de keuze op individueel) Pas dit zonodig aan. Staat alles goed, klik dan linksboven op Gereed.

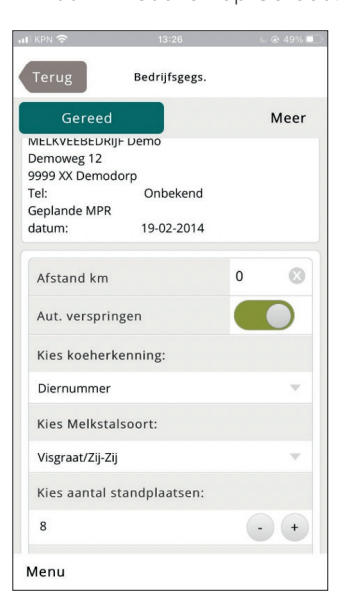

 U komt nu in het volgende scherm (Melktijden). Hier ziet u eerst de geplande MPR-datum staan. Vervolgens ziet u melktijden staan, zowel begin- als eindtijd.

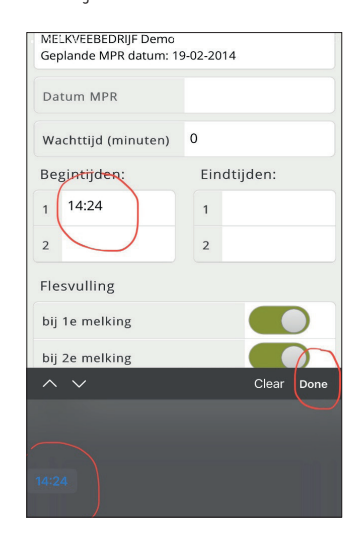

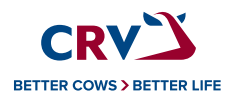

U kunt de melktijden wijzigen door eerst op het witte vlak van de melktijden te klikken (1).

Vervolgens krijgt u linksonder de tijd te zien in het blauw (2). Hier kunt u op klikken en vervolgens scrollen totdat u de juiste tijd heeft. Heeft u de juiste tijd geselecteerd, dan kunt u op 'Done' (3) klikken.

## U ziet daar ook *flesvulling* staan.

Normaal gesproken neemt u bij de 1e en 2e melking een melkmonster. Zo niet, dan kunt u de flesvulling aanpassen. Dit is belangrijk voor de juiste bepaling van het vetgehalte.

Flesvulling bij 1e melking

Flesvulling bij 1e en 2e melking

| nii KPN 😴      | 09:46      | 6 @ 92% 🗔  |
|----------------|------------|------------|
| Terug          | Melktijden |            |
| Start MPF      |            |            |
|                |            |            |
| Datum MPR      |            |            |
| Wachttijd (mir | nuten) 0   |            |
| Begintijden:   | Eindt      | ijden:     |
| 1 16:05        | 1          |            |
| 2              | 2          |            |
| Flesvulling    |            |            |
| bij 1e melking |            |            |
| bij 2e melking |            | $\bigcirc$ |

| all KP         | n 🗢                                                 | 13:25 🕓 😔 49% 💷    |
|----------------|-----------------------------------------------------|--------------------|
| Te             | Start MPR                                           | elktijden          |
| UE<br>ME<br>Ge | SN: 2351984<br>LKVEEBEDRIJF Dem<br>plande MPR datum | 10<br>: 19-02-2014 |
| Da             | tum MPR                                             | 2020-03-18         |
| Wa             | achttijd (minuten                                   | ) 0                |
| Be             | gintijden:                                          | Eindtijden:        |
| 1              | 10:37                                               | 1                  |
| 2              |                                                     | 2                  |
| Fle            | svulling                                            |                    |
| bij            | 1e melking                                          |                    |
| bij            | 2e melking                                          |                    |

Flesvulling bij 2e melking

| • III KP | N 🗢            |                    |   | 60 | C @ 92% D  |  |  |
|----------|----------------|--------------------|---|----|------------|--|--|
| Те       | erug           | Melktijden         |   |    |            |  |  |
|          | Start MPR      |                    |   |    |            |  |  |
|          |                |                    |   |    |            |  |  |
|          |                |                    |   |    |            |  |  |
| Da       | tum MPR        |                    |   |    |            |  |  |
| Wa       | achttijd (minu | ten)               | 0 |    |            |  |  |
| Be       | gintijden:     | ijden: Eindtijden: |   |    |            |  |  |
| 1        | 16:05          |                    | 1 |    |            |  |  |
| 2        |                |                    | 2 |    |            |  |  |
| Fle      | svulling       |                    |   |    |            |  |  |
| bij      | 1e melking     |                    |   |    | $\bigcirc$ |  |  |
| bij      | 2e melking     |                    |   |    |            |  |  |
|          |                |                    |   |    |            |  |  |

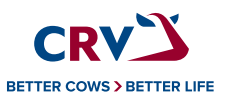

Als u bijvoorbeeld monstert bij de 2e melking, dan kunt u alleen de flesvulling bij de 2e melking aanzetten (het bolletje zal dan groen worden). Bij

de 1e melking zal het bolletje grijs blijven. Vervolgens klikt u linksboven op **Start MPR**.

 U krijgt nu het scherm van de monstername in beeld. Indien u werkt met Draaimelkstallen, zet u de selectie voor bedrijf op *Individueel*.

Hieronder wordt melkstalsoort 'zij-aan-zij/visgraat' uitgelegd.

Hier ziet u aan de linker- en rechterkant het aantal standplaatsen staan.

Hier kunt u per standplaats het diernummer/ werknummer invoeren en vervolgens op **Ok** klikken om het volgende diernummer/werknummer in te voeren.

Zodra u de diernummers heeft toegevoegd op de juiste standplaatsen, kunt u de liters invoeren. Dit gaat als volgt: u klikt het diernummer aan waarbij u graag liters wilt invoeren.

U ziet dan dat het diernummer/werknummer een

gele balk krijgt en ook rechtsboven bij Kg melk staat een gele balk. U kunt nu de liters invoeren en weer op **Ok** klikken.

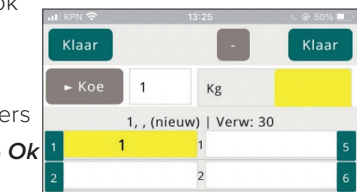

U ziet dan dat er een getal achter het diernummer/ werknummer komt te staan. Dit is het flesnummer.

Let op! Het is belangrijk dat u bij het invoeren van de diernummers eerst op Ok klikt en dan pas op kg melk en weer op Ok (tussenstappen met Ok zijn belangrijk). 7. Zijn de gemonsterde dieren op de linker of rechter standplaats klaar, dan klikt u aan de betreffende zijde bovenaan op *Klaar*.

Vervolgens kunt u dan de nieuwe rij met diernummers invoeren om te gaan monsteren. (Dit herhaalt u totdat alle dieren zijn gemonsterd.)

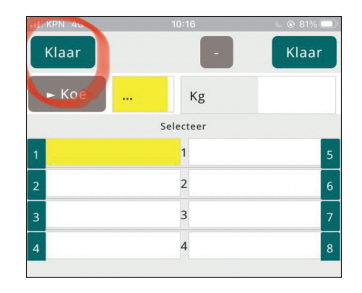

 Wanneer alle dieren bemonsterd zijn, sluit u het toetsenbord door op het driehoekje boven de OK knop te klikken. Kies vervolgens voor *Einde*.

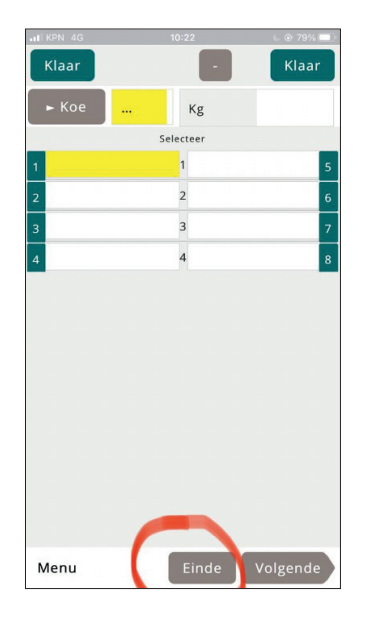

 Zodra u op *Einde* heeft geklikt, komt u in het volgende scherm (*Niet compleet*).

Hier staan de dieren in die niet zijn bemonsterd of waarvan de gegevens niet compleet zijn. Bijvoorbeeld zieke koeien, droge koeien, etc.

Deze kunt u het beste direct na de monstername comleet maken. Zie bij punt 15 Niet Compleet. Nadat u op **Ok** heeft gedrukt komt u in het melktijden scherm. 10. Als u op **Ok** heeft geklikt, komt u in het volgende scherm **(Melktijden)**.

Melktijd wordt automatisch ingevuld. U kunt deze wel wijzigen. Voor nu is de 1e monstername klaar. U kunt de CRV-app sluiten.

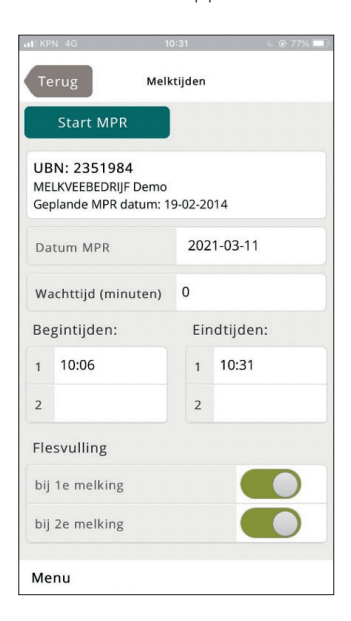

#### 11. Monstername starten 2e melking

Wij starten nu met de 2e melking. U opent de CRV-app en ziet het scherm van **(Selecteer bedrijf)**.

Let op: klik niet op **Ophalen**, anders bent u alle MPR-gegevens kwijt! De CRV-app selecteert dan namelijk een nieuw monsternamebestand.

 U klikt alleen op de regel met uw bedrijfsnummer (UBN). U komt dan in het volgende scherm (Bedrijfsgegevens).

#### Deanijisgegevensj.

Hier klikt u linksboven op **Gereed**. (Dit heeft u namelijk bij de 1e melking al gecontroleerd.)

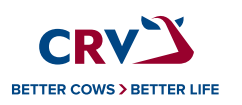

#### 13. U komt nu weer in het scherm (Melktijden).

De begintijd van deze melking wordt automatisch gevuld. Vervolgens klikt u weer linksboven op **Start MPR**.

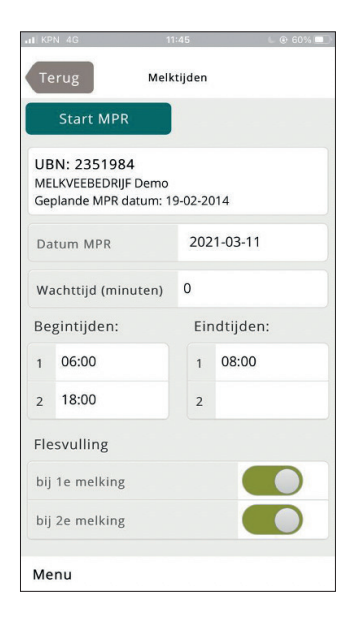

14. U komt nu weer in het monsternamescherm. Hier vult u net zoals bij de 1e melking de diernummers/ werknummers weer in voor de monstername.

### Zie punt 6 voor uitleg.

Bij het invullen van de diernummers/werknummers ziet u gelijk dat er een cijfer rechts naast het diernummer/werknummer komt te staan. Dit is het flesnummer dat bij de 1e melking aan de koe is gekoppeld. Zo kunt u zien in welk potje (fles) u de 2e melking moet scheppen. (Dit is alleen van toepassing bij 1e en 2e melking scheppen.)

Vervolgens klikt u weer op **Ok**, vult u de liters in en klikt u weer op **Ok**.

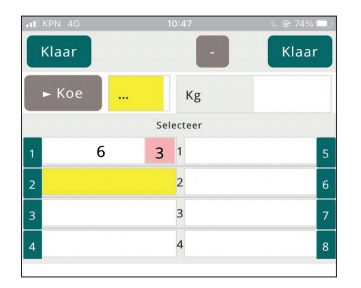

 Heeft u de monstername helemaal klaar en ingevuld, dan klikt u linksonder weer op *Einde*.

Zodra u op *Einde* heeft geklikt, komt u in het volgende scherm *(Niet compleet)*.

Hier staan de dieren die niet zijn bemonsterd of waarvan de gegevens niet compleet zijn. Bijvoorbeeld zieke koeien, droge koeien, etc.

Hier geeft u deze dieren een status.

U heeft hiervoor twee opties:

A. Achter het dier staat een kolom met status. Klik hier op en er verschijnt een keuzemenu. Selecteer de juiste code en klik op Gereed. Het dier verdwijnt uit het scherm.

B. Klik op het diernummer/werknummer. U komt dan in het scherm *(Muteer koe).* 

U ziet hier de gegevens van het dier staan:

diernummer, naam, 1e melking, 2<sup>e</sup> melking etc.

Vervolgens ziet u daar Status staan met een -

(streepje). Als u het – (streepje) aanklikt, kunt de status veranderen. Bijvoorbeeld naar 'Droog'.

U klikt dan op **Gereed** en op **Opslaan**.

Het dier verdwijnt dan uit de lijst.

Deze actie kunt u bij alle overige dieren doorvoeren, totdat de hele lijst leeg is.

Let op! Staan alle dieren droog die nog in de lijst staan? Dan kunt u gelijk rechtsonder op 'Droog' klikken. Dan krijgen alle dieren die op dat moment nog in de lijst staan de status 'Droog'.

| IL KPN 4G   | 10:52        | L 🕑 73% 🔲    | at KPN 4G   |             |        |  |  |
|-------------|--------------|--------------|-------------|-------------|--------|--|--|
| Muteer koe  |              |              | Muteer koe  |             |        |  |  |
|             |              |              |             |             |        |  |  |
| Diernummer  | 5            | $\otimes$    | Diernummer  | 5           |        |  |  |
| Naam        | DEBONTJE 303 |              | Naam        | DEBONTJE 30 | 3      |  |  |
| Levensnr    | DE 204798750 |              | Levensnr    | DE 20479875 | 0      |  |  |
| Werknr      | 98750        |              | Werknr      | 98750       |        |  |  |
| Kalfdatum   | 2013-04-12   |              | Kalfdatum   | 2013-04-12  |        |  |  |
| Kg Verw 24h |              |              | Kg Verw 24h |             |        |  |  |
| Kg mlk1     |              |              | Kg mlk1     |             |        |  |  |
| Kg mlk2     |              |              | Kg mlk2     |             |        |  |  |
| Status      |              | $\mathbf{T}$ | Annuleer    |             | Gereed |  |  |
| Fles        |              |              |             |             |        |  |  |
|             |              |              |             |             |        |  |  |
|             |              |              |             | Droog       |        |  |  |

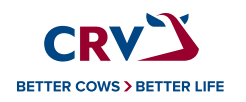

16. Staat er status *Nieuw* achter een dier, dan betekent dit waarschijnlijk dat het een nieuw (aangekocht) dier betreft of een dier met een ander halsband- of werknummer.

Deze kunt u toevoegen of aanpassen op de volgende manier:

u klikt het diernummer/werknummer aan. U komt dan in de lijst *Muteer koe*. Hier kunt u links onderin op *Ander dier* klikken.

U komt dan in een lijst met allemaal werknummers/ diernummers.

Klik het juiste diernummer/werknummer aan.

Vervolgens klikt u op **Ok** en daarna op **Opslaan**. Het dier wordt dan aan het diernummer/werknummer gekoppeld en verdwijnt uit de **(Niet compleet)** lijst.

Een veel voorkomende fout is een - vergissing. - Vergissing: Tijdens de monstername kreeg u de melding "Is het huidige dier de juiste 85" Dit betekent dat de eerste 85 een ander dier was. Daarom staat er nu -85 bij de eerste 85.

Klik op het dier/werknummer en kies daarna voor ander dier. Zoek het juiste dier (in dit geval 58) en klik op **Ok** en vervolgens op **Opslaan**.

U hoeft geen flesjes om te zetten, de juiste gegevens worden bij het flesje gezet.

# Let op! De hele (Niet compleet) lijst moet leeg zijn. Anders kunt u de monstername niet versturen.

| ati KPN 4G                |          |      |   | 6 @ 71% 💷 |           |  |
|---------------------------|----------|------|---|-----------|-----------|--|
|                           | Muteer k | oe   |   |           |           |  |
|                           |          |      |   |           |           |  |
| Diernummer                | 10       |      |   |           | $\otimes$ |  |
| Naam                      | (nieu    | N)   |   |           |           |  |
| Levensnr                  | NL       |      |   |           | 8         |  |
| Werknr                    |          |      |   |           |           |  |
| Kalfdatum                 | false    |      |   |           |           |  |
| Kg Verw 24h               |          |      |   |           |           |  |
| Kg mlk1                   |          |      |   |           |           |  |
| Kg mlk2                   |          |      |   |           |           |  |
| Status                    |          |      |   |           | ~         |  |
| Fles                      |          |      |   |           |           |  |
|                           |          |      |   |           |           |  |
| Ander dier Verwijder dier |          |      |   |           | ier       |  |
| Menu                      | Annu     | leer | 0 | Dpsl      | aan       |  |

- Is de hele *Niet compleet*-lijst leeg, dan klikt u linksonder op *Ok*. U komt vervolgens weer in het scherm met de melktijden.
- 18. Melktijden controleren.

De melktijd wordt automatisch ingevuld, indien nodig kunt u die aanpassen. Als de melktijden kloppen, kunt u rechtsboven op **Ok** klikken. U komt vervolgens weer in het beginscherm bij 'Selecteer bedrijf'.

# Let op! Klik niet op **Ophalen**. U bent dan alle MPRgegevens kwijt!

U ziet nu dat er voor uw bedrijf een vinkje staat en de status staat op *Klaar.* 

Staat de status nog op *MPR* dan is de monstername nog niet helemaal compleet. Controleer of de melktijden correct staan en of de lijst *Niet compleet* leeg is.

Staat de status op Klaar, sluit dan het toetsenbord door op het driehoekje boven de OK knop te klikken. Kies vervolgens voor **Verzenden**.

De gegevens worden nu verstuurd. Er zal ook in beeld *Verstuurd* komen te staan zodra de monstername verstuurd is.

# Let op! Internetverbinding is noodzakelijk om het bestand te kunnen versturen.

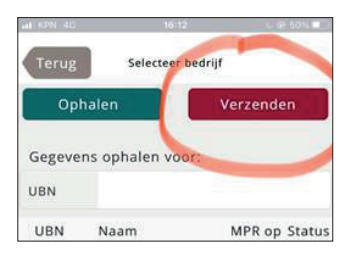

# Heeft u vragen?

Bel dan de CRV Klantenservice op: 088 22 24 440 (Nederland) of 078 15 44 44

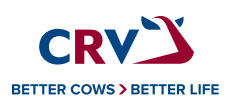